Pg. 183, Fig. 14-1 Insert your template;

Autocad classic workspace - Insert > Layout > Layout from template > Find your template > Open.

Drafting & Annotation workspace – Layout tab > down arrow under New > From Template > Find your template > Open.

Center and size to fit the drawing area and plot. Save as Fig. 14-1.

Pg. 192, Problem 1, Fig. 14-7 Start with your template. Follow all directions. Center and size to fit the drawing area and plot. Save as Fig. 14-7.

Pg. 192, Problem 2, Fig. 14-8 Follow all directions. Center and size to fit the drawing area and plot. Save as Fig. 14-8.

Pg. 192, Problem 3, Fig. 14-9 Start with your template. Follow all directions. Center and size to fit the drawing area and plot. Save as Fig. 14-9.

Pg. 193, Problem 5, Fig. 14-11 Start with your template. Follow all directions. Center and size to fit the drawing area and plot. Save as Fig. 14-11.

Pg. 193, Problem 6, Fig. 14-12 Start with your template. Follow all directions. Center and size to fit the drawing area and plot. Save as Fig. 14-12.

Pg. 194, Problem 7, Fig. 14-13 Start with your template. Follow all directions. Center and size to fit the drawing area and plot. Save as Fig. 14-13.

Pg. 194, Problem 8, Fig. 14-14 Start with your template. Follow all directions. Plot at 1xp. Save as Fig. 14-14.